# GLOBAL ORGANIC

## How to Register as Certifying Body

#### What to Expect

- The Organic *INTEGRITY* Database user account registration is a 2-step process:
  - 1) Create a USDA eAuthentication customer account via Login.gov;
  - 2) Register for an INTEGRITY certifier user account.
- New users as of September 12, 2023, must use Login.gov account credentials to submit a registration request for *INTEGRITY*.
- **NOTE**: Users who have an existing USDA eAuthentication account created prior to September 12, 2023, can continue to use their eAuthentication user ID and password to register for INTEGRITY.

### Step 1. Create a Login.gov Account

Go to the <u>INTEGRITY</u> website at <u>https://organic.ams.usda.gov/integrity</u>, select **Register** and select the **USDA eAuthentication** link from the Certifier Employees section.

For additional information, refer to the Public Customer Frequently Asked Questions (FAQs) at <u>https://www.eauth.usda.gov/eauth/b/usda/faq</u>.

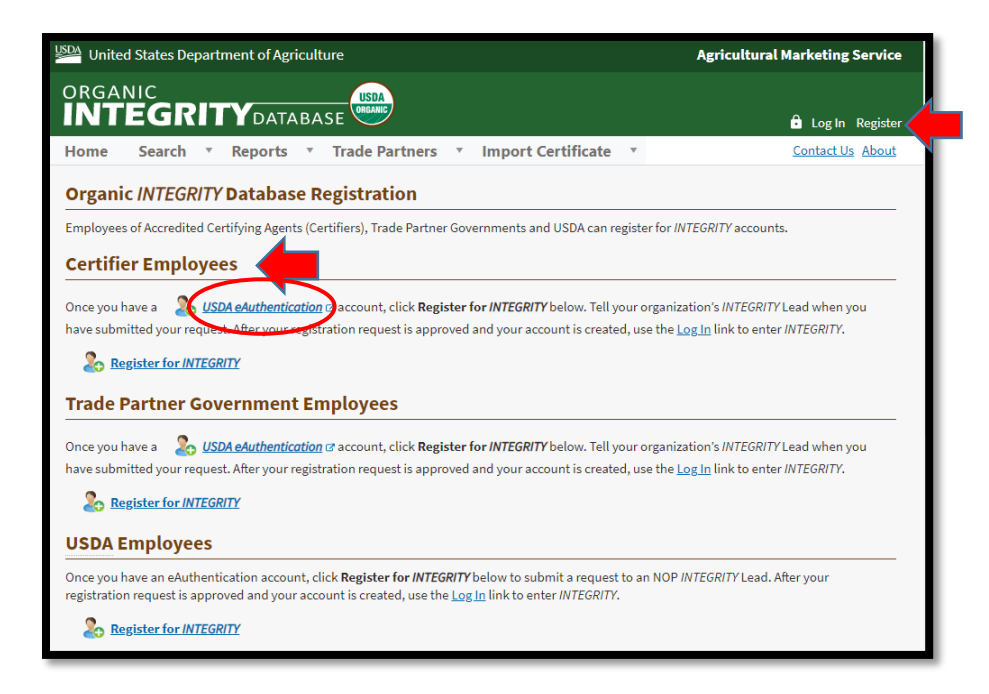

Select the **Customer** radio button. Then select **Continue to Login.gov** to proceed to the next page, where you will create a Login.gov account.

| An official website of the United States go                                                                                 | GRICULTURE                                                                        | @eAuth                                |                                      |
|----------------------------------------------------------------------------------------------------|-----------------------------------------------------------------------------------|---------------------------------------|--------------------------------------|
| HOME CREATE ACCOUNT MA                                                                                                    | NAGE ACCOUNT Y HELP Y                                                             |                                       |                                      |
| Account Registrat<br>What type of user are yo<br>Customer<br>USDA Employee / Contracto<br>Other Federal Employee / Continue | cion 2<br>u?<br>r<br>ontractor                                                    | 9                                     |                                      |
| Customers<br>eAuth is now using L<br>to Login.gov button<br>Continue to Logi                                                | - Use Login.gov (?<br>ogin.gov for our Public Citizens<br>to create your account. | who want to conduct business online w | rith USDA. Please click the Continue |

The screen will automatically default to a sign in screen, so select Create an account.

| Sign in Create an account Create an account Crea | Sign in<br>Create an accou                                                                   | Int for new users                             |
|----------------------------------------------------------------------------------------------------|----------------------------------------------------------------------------------------------|-----------------------------------------------|
| Sign in for existing users                                                                                                    | Enter your email address                                                                     | int for new users                             |
| Sign in for existing users                                                                                                    | Enter your email address                                                                     |                                               |
|                                                                                                    |                                                                                              |                                               |
| mail address Sc<br>Lo<br>Er                                                                                                    | Select your email language p<br>Login.gov allows you to recei<br>English, Spanish or French. | preference<br>ive your email communication in |
| besward                                                                                                    | O English (default)                                                                          |                                               |
|                                                                                                    | 🔿 Español                                                                                    |                                               |
| 3 Show password                                                                                                    | ○ Français                                                                                   |                                               |
|                                                                                                    | I read and accept the Logi                                                                   | in.gov <u>Rules of Use</u> Ø                  |
| Sign in                                                                                                    |                                                                                              |                                               |
| ign in with your government employee ID                                                                                                    | Submit                                                                                       |                                               |

Provide your email address to register for your Login.gov account. Select Submit.

| Create an accoun                                                                                | t for new users                         |
|-------------------------------------------------------------------------------------------------|-----------------------------------------|
| Enter your email address                                                                        |                                         |
|                                                                                                 |                                         |
| Select your email language pr<br>Login.gov allows you to receive<br>English, Spanish or French. | eference<br>your email communication in |
| • English (default)                                                                             |                                         |
| 🔿 Español                                                                                       |                                         |
| ○ Français                                                                                      |                                         |
| I read and accept the Login.                                                                    | gov <u>Rules of Use</u> Z               |
| Submit                                                                                          |                                         |
|                                                                                                 |                                         |

Check your email for further instructions to complete your registration.

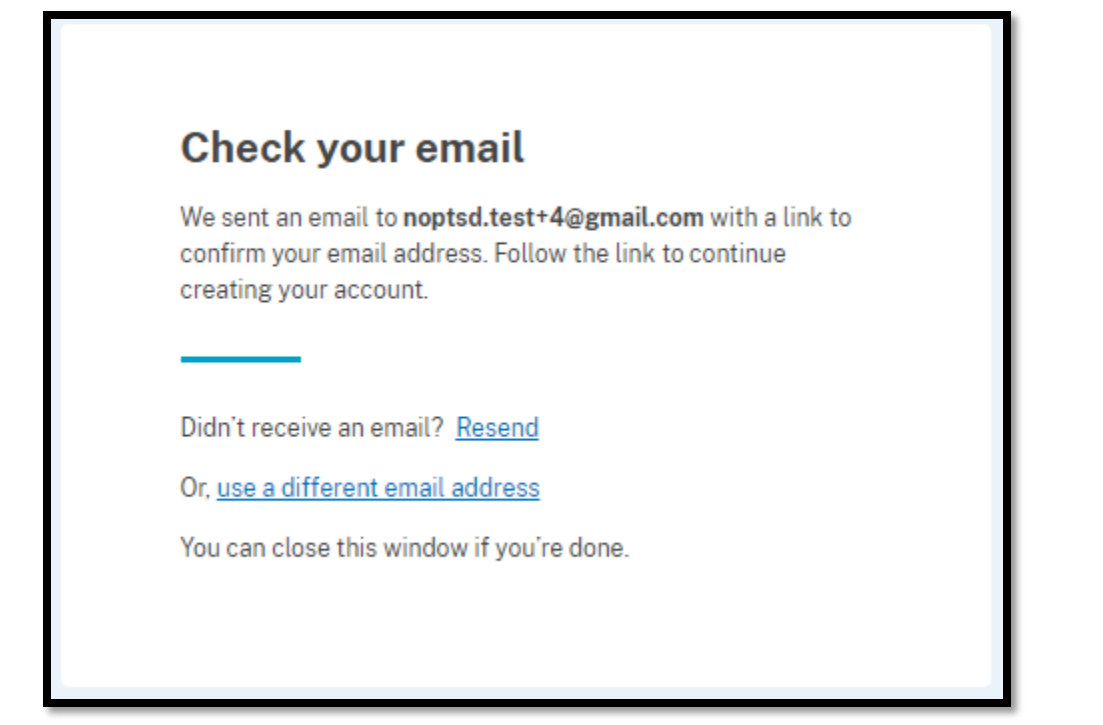

Example of the confirmation message.

Open your confirmation email with the link and select **Confirm email address** to complete the Login.gov account creation process.

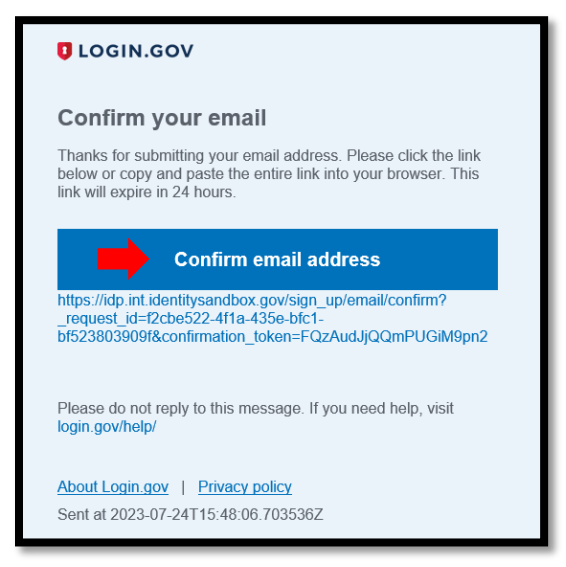

Example of the confirmation email users will receive.

Once you have confirmed your email address, a success message should pop up and you will be prompted to create a password.

| <ul> <li>You have confirmed your email ad</li> </ul>                              | dress                                         |
|-----------------------------------------------------------------------------------|-----------------------------------------------|
| Create a strong pass                                                              | word                                          |
| Your password must be <b>12 characters</b><br>common phrases or repeated characte | or longer. Don't use<br>ers, like abc or 111. |
| Password                                                                          |                                               |
| C                                                                                 |                                               |
| Confirm password                                                                  |                                               |
| Show password                                                                     |                                               |
| Continue                                                                          |                                               |
| Password safety tips                                                              | +                                             |

After setting up a password, Login.gov provides multi-factor authentication (MFA) options for public customers for an added layer of protection of your personal information. Choose your preferred method and select **Continue**.

| dd another<br>uthenticati<br>vo differen | layer of security by selecting a multi-factor<br>on method. We recommend you select at least<br>t options in case you lose one of your methods                                         |
|------------------------------------------|----------------------------------------------------------------------------------------------------|
| □ .                                      | Authentication application<br>Download or use an authentication app of<br>your choice to generate secure codes.                                                                        |
| □ ور                                     | Text or voice message<br>Receive a secure code by (SMS) text or<br>phone call.                                                                                                    |
| □ ∰                                      | Backup codes<br>A list of 10 codes you can print or save to<br>your device. When you use the last code,<br>we will generate a new list. Keep in mind<br>backup codes are easy to lose. |
|                                          | Security key<br>A physical device, often shaped like a USB<br>drive, that you plug in to your device.                                                                                  |
|                                          | Government employee ID<br>PIV/CAC cards for government and military<br>employees. Desktop only.                                                                                        |

Once you have set up your MFA, you will be directed to create an USDA eAuthentication account. Select **Agree and continue** to move forward to the next step.

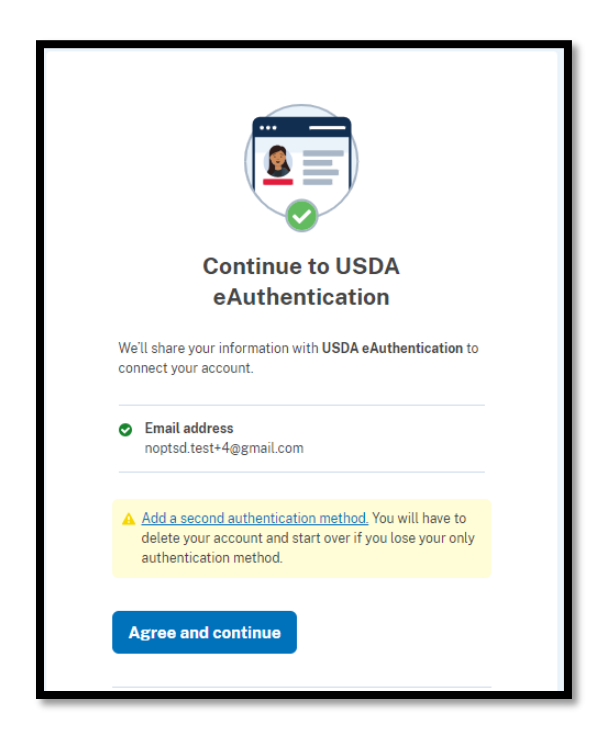

New users will now establish a USDA eAuthentication account. Click the second option, "Continue without linking to an existing eAuth account," and select **Continue**.

| Link with Login.gov 👔                                                          |   |
|--------------------------------------------------------------------------------|---|
| Login.gov must be linked to an eAuth account to use it with USDA applications. | I |
| O Use an existing eAuth account to link to my Login.gov account.               |   |
| Continue without linking to an existing eAuth account.                         | I |
| Continue                                                                       |   |

Enter your first and last name and Submit.

| User Information Required 🛛 😰                                                                                     |
|----------------------------------------------------------------------------------------------------|
| In order to complete setting up your Login.gov account with USDA eAuth, please provide the following information: |
| First name                                                                                                    |
| Last name                                                                                                    |
|                                                                                                    |
| Submit                                                                                                    |

Your Login.gov account should now be active with USDA eAuthentication, and you are then taken to your new account information page.

| Login Information                    |                                                                     |        |
|--------------------------------------|---------------------------------------------------------------------|--------|
| Email address:                       | noptsd.test+4@gmail.com                                             |        |
| Login.gov ?<br>To update your Login. | gov account, please visit <u>Login.gov</u> .                        |        |
| Personal Information                 | n                                                                   | Edit   |
| Name:                                | David Integrity                                                     |        |
| Multi-Factor Auther                  | tication (MFA) Options                                              |        |
| • You will only                      | be prompted to use MFA during login if required by the application. |        |
|                                      |                                                                     | Enable |

After reviewing your Login.gov account information, proceed to the OID Integrity Database with your new Login.gov account so you can **Register for** *INTEGRITY* at <a href="https://organic.ams.usda.gov/integrity/UserManagement/RegisterNewAccount">https://organic.ams.usda.gov/integrity/UserManagement/RegisterNewAccount</a>.

#### Step 2. Register for an INTEGRITY Account

To register for an INTEGRITY user account, select **Register for** *INTEGRITY* under the **Certifier Employees** section.

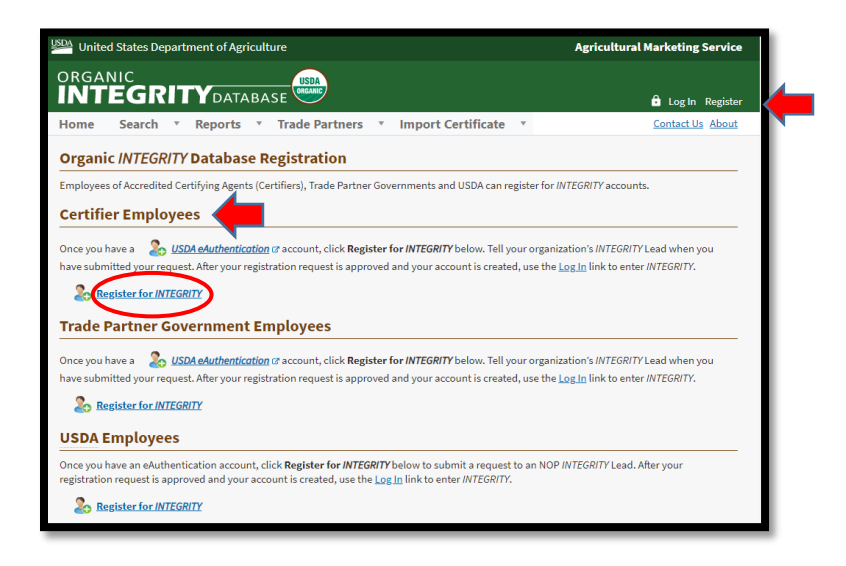

On the Login screen, choose "Customer."

| Login                                                                                  | ? |
|----------------------------------------------------------------------------------------|---|
| Select your user type to continue                                                      |   |
| Remember my user type                                                                  |   |
| Customer<br>Public citizens conducting business with USDA Agencies                     | , |
| USDA Employee/Contractor<br>Federal employees and contractors working for USDA         | > |
| Other Federal Employee/Contractor<br>Non-USDA federal agency employees and contractors | > |
|                                                                                        |   |

Select the **Login.gov** option and sign in with your new Login.gov email and password to move to the next step. **Do not use the USDA eAuthentication option.** 

| Customer Login<br>Need an account?<br>Not a Customer? Change user type<br>Select an option to continue<br>Cogin.gov<br>Enter Login.gov User ID and Password | ,               |    | USDA eAuthentication is using<br>Login.gov to allow you to sign in to<br>your account safely and securely. |
|----------------------------------------------------------------------------------------------------|-----------------|----|----------------------------------------------------------------------------------------------------|
| Enter User ID and Password User ID                                                                                                    | Forgot User ID  |    | Sign in for existing users                                                                                 |
|                                                                                                    |                 | 11 | Email address                                                                                              |
| Password                                                                                                    | Forgot Password | 1  | Password                                                                                                   |
| Show Password                                                                                                    |                 | 11 | Show password                                                                                              |
| Log In                                                                                                    |                 |    | Sign in                                                                                                    |
|                                                                                                    |                 |    | Sign in with your government employee ID                                                                   |

On the User Registration page, select **Register for INTEGRITY** to start the registration process.

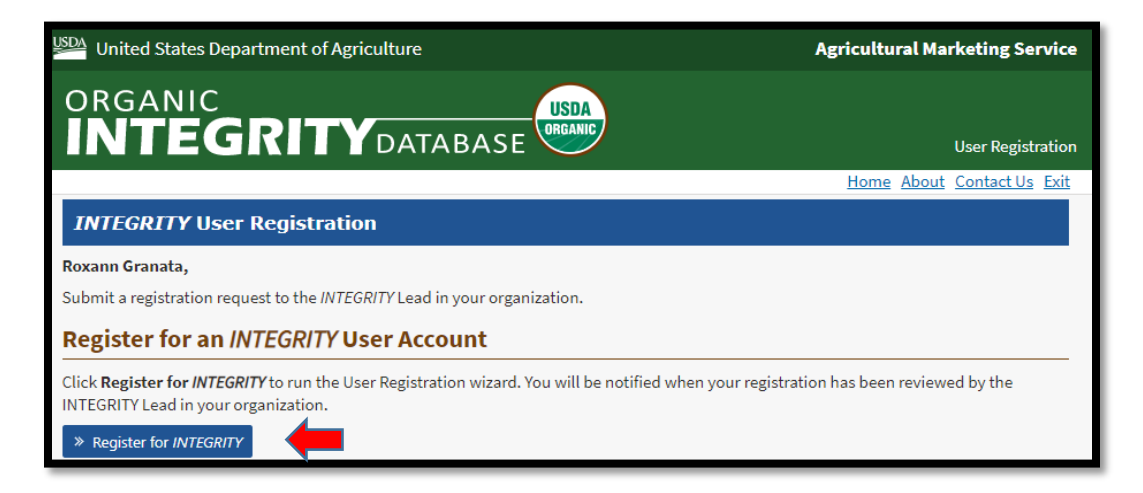

Select Next to Continue.

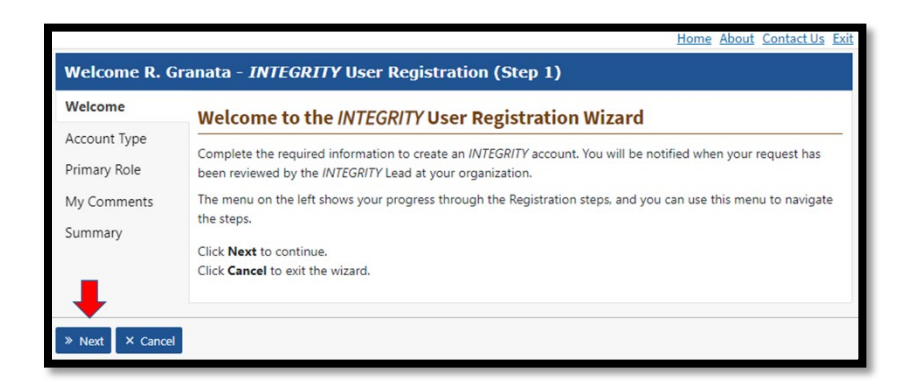

Pick the Certifier option from the Account dropdown and select Next.

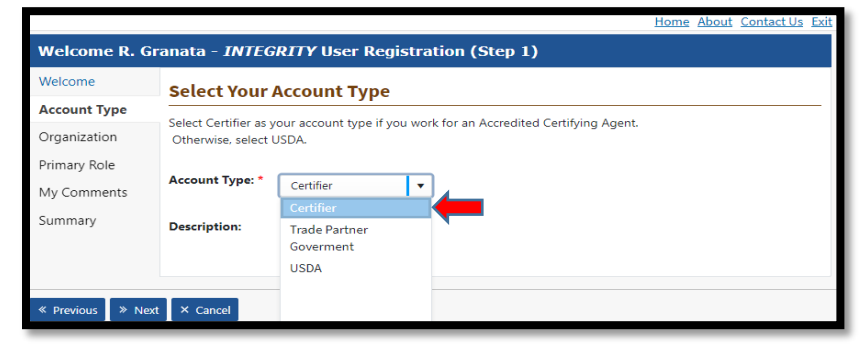

Pick your **Trade Partner Program** to which your organization is accredited under from the dropdown.

| Welcome R. Granata - INTEGRITY User Registration (Step 2) |                                                                                                    |                |          |  |  |  |
|-----------------------------------------------------------|----------------------------------------------------------------------------------------------------|----------------|----------|--|--|--|
| Welcome                                                   | Select your Organization                                                                                                    |                |          |  |  |  |
| Account Type                                              | Select or verify your organization. Type the first few letters of the organization name into the filter box to narrow down the list. |                |          |  |  |  |
| Organization                                              |                                                                                                    |                |          |  |  |  |
| Primary Role                                              | Trade Partner Program: *                                                                                                    | Select Program | <b>•</b> |  |  |  |
|                                                           |                                                                                                    | Select Program |          |  |  |  |
| My Comments                                               |                                                                                                    | CFIA-COR       |          |  |  |  |
| Summary                                                   |                                                                                                    | JAS            |          |  |  |  |
|                                                           |                                                                                                    | South Korea    |          |  |  |  |
| « Previous » Next                                         | × Cancel                                                                                                    | SWISS Organic  |          |  |  |  |
|                                                           |                                                                                                    | Taiwan         |          |  |  |  |
|                                                           |                                                                                                    | UK             | <b>_</b> |  |  |  |
|                                                           |                                                                                                    | 1000 1 100     |          |  |  |  |

Find and Select your organization in the Certification Body list. Click Next.

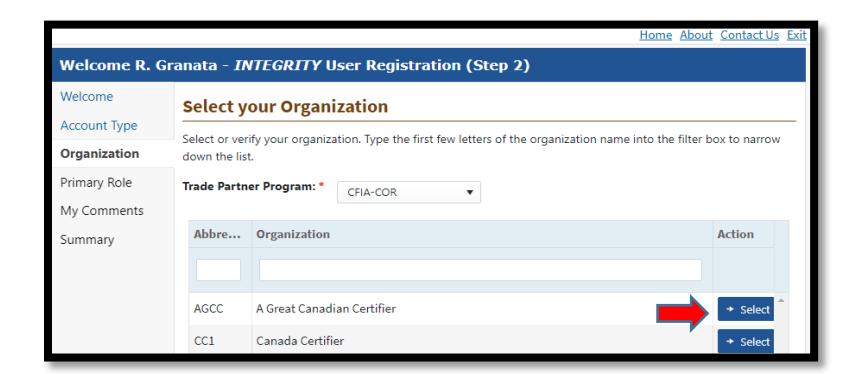

Pick one of the User Roles from the dropdown menu and select Next.

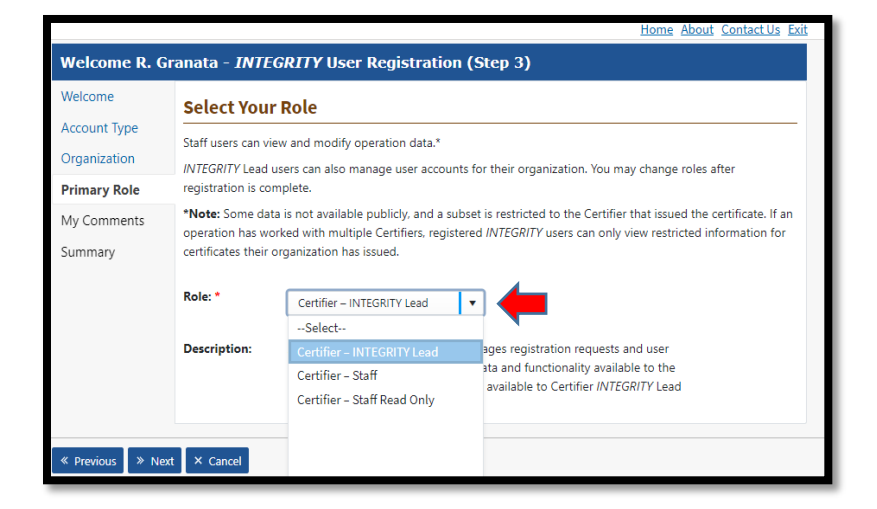

Enter comments (optional) and Select Next to continue.

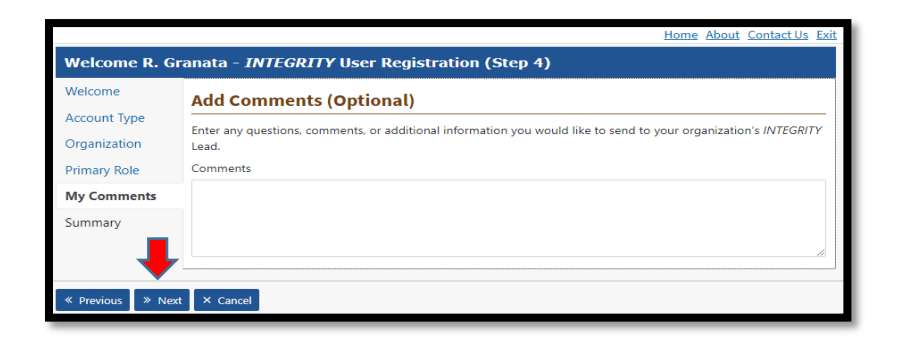

Review your information on the summary page, then select Finish to complete the request.

|              | Home About ContactUs Exi                                                                                                    | t |  |  |
|--------------|----------------------------------------------------------------------------------------------------|---|--|--|
| Welcome R. G | anata - INTEGRITY User Registration (Step 5)                                                                                                    |   |  |  |
| Welcome      | Registration Request Summary                                                                                                    |   |  |  |
| Account Type | Review vour registration request. You can:                                                                                                    |   |  |  |
| Organization | <ul> <li>Submit: click Finish to submit the request to your organization's INTEGRITY Lead.</li> </ul>                                                                                                    |   |  |  |
| Primary Role | <ul> <li>Modify: click a section name on the left side menu to review or modify that specific section.</li> <li>Cancel: click Cancel at the bottom of the summary to withdraw and delete your request.</li> </ul>        |   |  |  |
| My Comments  |                                                                                                    |   |  |  |
| Summary      | Trade Partner CFIA-COR Program:                                                                                                    |   |  |  |
|              | 1. User Information                                                                                                    |   |  |  |
|              | Information in this section comes from the USDA's eAuthentication system; you can update it there.                                                                                                    |   |  |  |
|              | Full Name: Granata. Roxann                                                                                                    |   |  |  |
|              | Email: rgranata.27754@test.gov                                                                                                    |   |  |  |
|              | 2. Account Information                                                                                                    |   |  |  |
|              | The account type and role determine how much information about each operation you can view and the<br>information you can create or edit, as well as whether or not you can manage your organization's user<br>accounts. |   |  |  |
|              | Account Type: Certifier                                                                                                    |   |  |  |
|              | Role: Certifier – INTEGRITY Lead                                                                                                    |   |  |  |
|              | ↑ <u>Top of page</u>                                                                                                    |   |  |  |
|              | 3. Organization Information                                                                                                    |   |  |  |
|              | Your request is associated with:                                                                                                    |   |  |  |
|              | Organization: A Great Canadian Certifier                                                                                                    |   |  |  |
|              | ↑ <u>Top of page</u>                                                                                                    |   |  |  |

Upon submission of your request, you will receive a confirmation message.

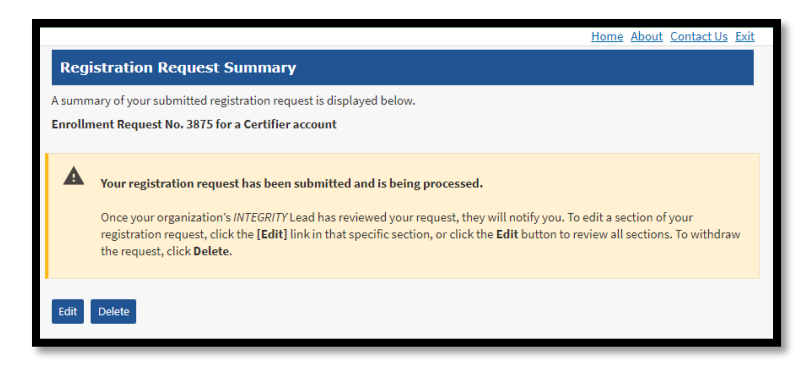

**NOTE:** Once the registration is complete, notify your organization's *INTEGRITY Lead*, who will approve your registration request. Once approved, you will be able to log into *INTEGRITY*, using your Login.gov credentials.

If you need assistance with the registration process, please contact INTEGRITY@usda.gov.